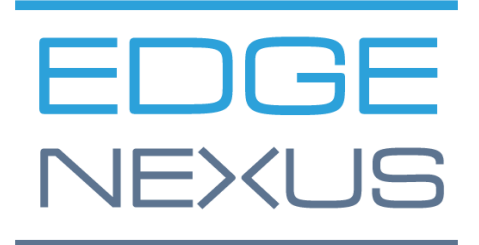

边缘ADC部署指南

# 文件属性

文件编号: 2.0.4.20.22.16.04 文件创建日期。 2021年8月5日

文件最后编辑。 20 April 2022

文件作者。 Jay Savoor

文件最后编辑者。

# 文件免责声明

由于产品发布的差异,本手册的屏幕截图和图形可能与您的产品略有不同。Edgenexus公司确保他们做出一切合理的努力来确保本文件中的信息是完整和准确的。Edgenexus公司会在未来的版本中,在需要时对本文件中的信息进行修改和更正。Edgenexus公司对任何错误不承担任何责任。

# 版权

© 2022.保留所有权利。

本文件中的信息如有变化, 恕不另行通知, 也不代表制造商的承诺。未经制造商明确的书面许可, 本指南的 任何部分都不得以任何形式或手段、电子或机械, 包括影印和录音, 为任何目的进行复制或传播。注册商标 是其各自所有者的财产。我们尽一切努力使本指南尽可能地完整和准确, 但并不意味着保证其适用性。作者 和出版商对任何个人或实体因使用本指南中的信息而产生的损失或损害不承担任何责任。

## 商标

Edgenexus标志、Edgenexus、EdgeADC、EdgeWAF、EdgeGSLB、EdgeDNS都是Edgenexus有限公司的 商标。所有其他商标都是其各自所有者的财产,并得到承认。

# Edgenexus支持

如果你有关于本产品的任何技术问题,请提出支持票:support@edgenexus.io

#### 这份文件涵盖了EdgeADC在Microsoft Azure环境下的初始化。

# Azure中的许可方法

在Azure中,有两种方法来许可EdgeADC。

### 蔚蓝定时许可证

这种许可和部署方法使用Azure的基于时间的许可和收费。你将按小时对EdgeADC的使用进行收费。使用这种许可模式时,有几种尺寸的EdgeADC可供选择。

- 500 Mbps 允许最大吞吐量为500 Mbps。
- 1 Gbps 允许最大吞吐量为1 Gbps。
- 3 Gbps 允许最大吞吐量为3 Gbps。
- 10 Gbps 允许最大吞吐量为10 Gbps。
- 无限 允许无限制的吞吐量,没有最大值。

# 自带许可证 (BYOL)

该产品的BYOL许可证版本允许你从经销商伙伴那里购买许可证,并在Azure部署的EdgeADC中使用这些许可证。这种高度灵活的方法意味着你可以在任何环境中使用该许可证,如果你希望在未来的某一天从Azure 系统中转移。它还允许使用Edgenexus公司提供的永久和SaaS许可证。该许可证可以是以下类型之一。

- 永久的
  - 。 300 Mbps 允许最大吞吐量为300 Mbps。
  - o 1 Gbps 允许最大吞吐量为1 Gbps。
  - o 3 Gbps 允许最大吞吐量为3 Gbps。
  - 。 6Gbps 允许最大吞吐量为6Gbps。
  - o 无限-允许无限的吞吐量,没有最大值。
- SaaS年度合同
  - 。 300 Mbps 允许最大吞吐量为300 Mbps。
  - o 1 Gbps 允许最大吞吐量为1 Gbps。
  - o 3 Gbps 允许最大吞吐量为3 Gbps。
  - o 6Gbps 允许最大吞吐量为6Gbps。
  - o 无限-允许无限制的吞吐量,没有最大值。

许可证是使用EdgeADC的界面安装的,位于*系统>许可*。

# 部署EdgeADC Azure设备

请按照以下步骤在Azure上部署EdgeADC。

1. 第一步是访问你的Azure门户和Azure市场。你应该看到与下面的图片类似的东西。

| ≡ Microsoft Azure                    | P Search resources, services                                           | ces, and docs (G+/)                                                                            |                                                                                                    |                                                                                                    | 5 6 0 0 R                         |                         |
|--------------------------------------|------------------------------------------------------------------------|------------------------------------------------------------------------------------------------|----------------------------------------------------------------------------------------------------|----------------------------------------------------------------------------------------------------|-----------------------------------|-------------------------|
| Home ><br>Marketplace                |                                                                        |                                                                                                |                                                                                                    |                                                                                                    |                                   | ×                       |
| Get Started                          | <ul> <li>O Search the Marketolane</li> </ul>                           |                                                                                                |                                                                                                    | All Y Dublisher Tune - All Y                                                                                                    | Product Type : All X Publici      | er name : All           |
| Service Providers                    | - Search the marketplace                                               |                                                                                                | opening system                                                                                             | Contract of the set of the set of | Product type . All X Proble       | ALL DECK ALL ALL        |
| Management                           | Managed Services                                                       |                                                                                                |                                                                                                    |                                                                                                    |                                   |                         |
| Private Marketplace                  |                                                                        | 2                                                                                              | Data*3                                                                                                    | 3                                                                                                    |                                   |                         |
| My Marketplace                       | Aumatics Azure Managed<br>Services                                     | VIAcode Managed Services<br>for Azure                                                          | Data#3 Azure Managed<br>Services                                                                           | Cloudeteer CLOUD.OPS<br>Managed Service                                                                                                    | Ingram Micro MSP                  |                         |
|                                      | Aumatics                                                               | VIAcode                                                                                        | Data#3 Limited                                                                                             | Cloudeteer                                                                                                    | Ingram Micro                      |                         |
| Favorites                            | Managed Services                                                       | Managed Services                                                                               | Managed Services                                                                                           | Managed Services                                                                                                    | Managed Services                  |                         |
| Recently created<br>Private products | Managed Services for your Azure<br>Tenant                              | Extend your IT team with VIAcode<br>Managed Services for Azure to<br>improve your IT processes | This Cloud Management solution<br>combines the Azure Optimiser cloud<br>portal with Azure Managed Services | Azure Site Reliability Managed Cloud<br>Service offering for a modern Multi<br>Cloud Operations.                                                                                                    | Ingram Micro MSP Managed Services |                         |
| Categories                           |                                                                        |                                                                                                |                                                                                                    |                                                                                                    |                                   |                         |
| AI + Machine Learning                | Create 🗸 🛇                                                             | Create 🗸 🛇                                                                                     | Create 🗸 🛇                                                                                                 | Create 🗸 🛇                                                                                                    | Create 🗸 🛇                        |                         |
| Analytics                            |                                                                        |                                                                                                |                                                                                                    |                                                                                                    |                                   |                         |
| Blockchain                           | AI + Machine Learning                                                  |                                                                                                |                                                                                                    |                                                                                                    |                                   | See More                |
| Compute                              | 4                                                                      | 0                                                                                              |                                                                                                    | <b>1</b>                                                                                                    |                                   |                         |
| Containers                           | Machine Learning                                                       | Computer Vision                                                                                | Face                                                                                                    | Language service                                                                                                    |                                   |                         |
| Databases                            | Microsoft                                                              | Microsoft                                                                                      | Microsoft                                                                                                  | Microsoft                                                                                                    |                                   |                         |
| DevOps                               | Azure Service                                                          | Azure Service                                                                                  | Azure Service                                                                                              | Azure Service                                                                                                    |                                   |                         |
| Developer Tools                      | Enterprise-grade machine learning to<br>build and deploy models faster | An Al service that analyzes content in<br>images                                               | An Al service that analyzes faces in<br>images                                                             | Build apps with industry-leading<br>natural language understanding                                                                                                    |                                   |                         |
| IT & Management Tools                | -                                                                      |                                                                                                |                                                                                                    | capabilities without machine learning<br>expertise.                                                                                                    |                                   | Is Marketplace helpful? |

2. 搜索Edgenexus并选择该选项。Edgenexus EdgeADC - Azure的高级负载平衡器。

| × |
|---|
|   |
|   |
|   |
|   |
|   |
|   |

3. 你将看到的下一个屏幕是EdgeADC产品页面。

| P Edger   | exus EdgeADC - Advanced Load Balancer for Azure X Pricing : All X Operating System : All X Publisher Type : All X Product Type : All X Publisher name : All | ×                         |
|-----------|----------------------------------------------------------------------------------------------------|---------------------------|
| Showing   | results for 'Edgenexus EdgeADC - Advanced Load Balancer for Azure'.                                                                                         | $\equiv$ List view $\lor$ |
| Showing 1 | to 1 of 1 results.                                                                                                    |                           |
| Ē         | Edgenexus EdgeADC - Advanced Load Balancer for Azure edgeNEXUS Free trial                                                                                   |                           |
|           | Virtual Machine<br>Easy to use -Load balancer/ADC, SSL offload, Caching, Acceleration, Traffic Management and App Store                                     |                           |
|           | Starts at<br>£0.15/hour                                                                                                    |                           |
|           | Plan 3G Application Load Balancer / ADC 🗸 Create 🛇                                                                                                    |                           |

4. 现在你可以从*计划*菜单内的选项中选择许可证类型,然后点击创建按钮,初始化设备的创建。

#### EdgeADC Deployment Guide

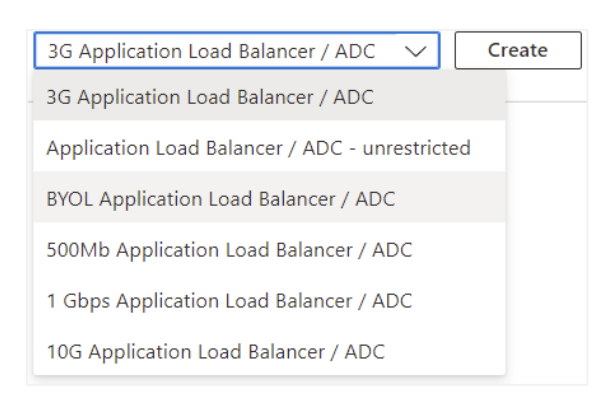

5. 一旦你点击 "创建 "按钮,你将被带到下一系列的设置,从 "创建虚拟机 "部分的 "基本 "开始。见下文。

#### EdgeADC Deployment Guide

| Create a                                         | a virtual ma                                                           | chine                                                                                                    |                                                    |  |  |  |  |
|--------------------------------------------------|------------------------------------------------------------------------|----------------------------------------------------------------------------------------------------|----------------------------------------------------|--|--|--|--|
| Basics Dis                                       | sks Networking                                                         | Management Advanced Tags Review + create                                                                                                    |                                                    |  |  |  |  |
| Create a virtu<br>image. Comp<br>for full custon | al machine that runs<br>lete the Basics tab th<br>nization. Learn more | Linux or Windows. Select an image from Azure marketplace or use your own customized<br>en Review + create to provision a virtual machine with default parameters or review each ta<br>♂ | ab                                                 |  |  |  |  |
| Project deta                                     | ils                                                                    |                                                                                                    |                                                    |  |  |  |  |
| Select the sub<br>your resource                  | oscription to manage<br>es.                                            | deployed resources and costs. Use resource groups like folders to organize and manage al                                                                                                | II                                                 |  |  |  |  |
| Subscription *                                   | * (i)                                                                  | Edgenexus Azure                                                                                                    | $\checkmark$                                       |  |  |  |  |
| Resou                                            | irce group * 🛈                                                         | (New) JayTest_group_04191357<br>Create new                                                                                                    | $\checkmark$                                       |  |  |  |  |
| Instance det                                     | ails                                                                   |                                                                                                    |                                                    |  |  |  |  |
| Virtual machii                                   | ne name * 🕠 🛛 🗧                                                        | JayTest                                                                                                    | $\checkmark$                                       |  |  |  |  |
| Region * 🛈                                       |                                                                        | (US) East US                                                                                                    | $\checkmark$                                       |  |  |  |  |
| Availability op                                  | otions (i)                                                             | No infrastructure redundancy required                                                                                                    | No infrastructure redundancy required $\checkmark$ |  |  |  |  |
| Security type                                    | (i)                                                                    | Standard                                                                                                    | Standard V                                         |  |  |  |  |
| lmage * 🛈                                        |                                                                        | E BYOL Application Load Balancer / ADC - Gen1                                                                                                    | E BYOL Application Load Balancer / ADC - Gen1      |  |  |  |  |
|                                                  |                                                                        | See all images   Configure VM generation                                                                                                    |                                                    |  |  |  |  |
| Azure Spot in                                    | stance (i)                                                             |                                                                                                    |                                                    |  |  |  |  |
| Size * 🛈                                         |                                                                        | Basic_A2 - 2 vcpus, 3.5 GiB memory (\$57.67/month)<br>See all sizes                                                                                                    | $\checkmark$                                       |  |  |  |  |
| Administrate                                     | or account                                                             |                                                                                                    |                                                    |  |  |  |  |
| Authenticatio                                    | n type (i)                                                             | SSH public key                                                                                                    |                                                    |  |  |  |  |
|                                                  | 51 0                                                                   | Password                                                                                                    |                                                    |  |  |  |  |
| Username *                                       | í) <b>–</b>                                                            | azureuser                                                                                                    | $\checkmark$                                       |  |  |  |  |
| Password * (                                     | 1 –                                                                    |                                                                                                    | $\checkmark$                                       |  |  |  |  |
| Confirm pass                                     | word * 🛈 🛛 💻                                                           |                                                                                                    | $\checkmark$                                       |  |  |  |  |
|                                                  |                                                                        |                                                                                                    |                                                    |  |  |  |  |
| Review + c                                       | reate                                                                  | < Previous Next : Disks >                                                                                                    |                                                    |  |  |  |  |

- 6. 按照要求填写字段。我们建议你将*大小*字段设置为Basic\_A2,其中包括2个vCPU和3.5Gb的内存。
- 7. 一定要记住,EdgeADC在Azure中的管理登录名是azureuser,而不是普通的用户名admin。请不要改变这个用 户名。
- 8. 请同时选择认证类型为密码,并使用一个符合要求的密码。
- 9. 现在点击 "下一步"。在该部分的底部点击 "磁盘 "按钮。你将看到的页面如下所示。

#### EdgeADC Deployment Guide

| Microsoft Azure                                                         | , ∞ Search resources, services, and docs (G+/)                                                                                                    |
|-------------------------------------------------------------------------|----------------------------------------------------------------------------------------------------|
| me > Edgenexus EdgeADC - Ac                                             | dvanced Load Balancer for Azure >                                                                                                    |
| reate a virtual mac                                                     | chine                                                                                                    |
|                                                                         |                                                                                                    |
| asics Disks Networking                                                  | Management Advanced Tags Review + create                                                                                                    |
| zure VMs have one operating syste<br>he size of the VM determines the t | em disk and a temporary disk for short-term storage. You can attach additional data disks.<br>ype of storage you can use and the number of data disks allowed. Learn more 😅 |
| Disk options                                                            |                                                                                                    |
| )S disk type * 🕕                                                        | Standard SSD (locally-redundant storage)                                                                                                    |
| elete with VM ①                                                         |                                                                                                    |
| ncryption at host ①                                                     |                                                                                                    |
|                                                                         |                                                                                                    |
| Encryption at host is not register                                      | ered for the selected subscription. Learn more about enabling this feature $\mathcal{O}$                                                                                    |
| ncryption type *                                                        | (Default) Encryption at-rest with a platform-managed key $\qquad \checkmark$                                                                                                |
| nable Ultra Disk compatibility 🔘                                        | Ultra disk is not supported for the selected VM size Basic_A2 in East US.                                                                                                   |
| ata disks for Jaytest                                                   |                                                                                                    |
| ou can add and configure additiona<br>emporary disk.                    | al data disks for your virtual machine or attach existing disks. This VM also comes with a                                                                                  |
| LUN Name                                                                | Size (GiB) Disk type Host caching Delete with VM ①                                                                                                    |
| reate and attach a new disk At                                          | ttach an existing disk                                                                                                    |
|                                                                         |                                                                                                    |
|                                                                         |                                                                                                    |
| Review + create                                                         | < Previous Next : Networking >                                                                                                    |
|                                                                         |                                                                                                    |

**10.** 操作系统磁盘类型<sup>束</sup>单让你可以选择改变使用的存储介质类型。我们在默认情况下预选了标准固态硬盘,但你可能希望改变这一点。

| Locally-redundant storage (data is replicated within a single datacenter) |
|---------------------------------------------------------------------------|
| Premium SSD                                                               |
| Best for production and performance sensitive workloads                   |
| Standard SSD                                                              |
| Best for web servers, lightly used enterprise applications and dev/test   |
| Standard HDD                                                              |
| Best for backup, non-critical, and infrequent access                      |

所有其他领域可以保持原样。

11. 下一节是网络。

| $\equiv$ Microsoft Azure                                                                        | 𝒫 Search resources, services, and docs (G+/)                                                                                                    |          |
|-------------------------------------------------------------------------------------------------|----------------------------------------------------------------------------------------------------|----------|
| Home > Edgenexus EdgeADC - Adva                                                                 | anced Load Balancer for Azure >                                                                                                    |          |
| Create a virtual mach                                                                           | ine ···                                                                                                    | $\times$ |
|                                                                                                 |                                                                                                    |          |
| Basics Disks Networking                                                                         | Management Advanced Tags Review + create                                                                                                    |          |
| Define network connectivity for your vi<br>inbound and outbound connectivity wi<br>Learn more 🗗 | rtual machine by configuring network interface card (NC) settings. You can control ports,<br>ith security group rules, or place behind an existing load balancing solution. |          |
| Network interface                                                                               |                                                                                                    |          |
| When creating a virtual machine, a net                                                          | work interface will be created for you.                                                                                                    |          |
| Virtual network * 🕕                                                                             | (new) Jaytest_group-vnet                                                                                                    |          |
|                                                                                                 | Create new                                                                                                    |          |
| Subnet * 🛈                                                                                      | (new) default (10.0.0/24)                                                                                                    |          |
| Public IP 🛈                                                                                     | (new) Jaytest-ip                                                                                                    |          |
| NIC natwork security aroun                                                                      | O None                                                                                                    |          |
| the network secanty group ()                                                                    | Basic                                                                                                    |          |
|                                                                                                 | Advanced                                                                                                    |          |
|                                                                                                 | This VM image has preconfigured NSG rules                                                                                                    |          |
| Configure network security group *                                                              | (new) Jaytest-risg V<br>Create new                                                                                                    |          |
| Delete public IP and NIC when VM is deleted ③                                                   |                                                                                                    |          |
| Review + create < P                                                                             | Yrevious Next : Management >                                                                                                    |          |
| https://go.microsoft.com/fwlink/?linkid=2033964&clcid=0                                         | 5409                                                                                                    |          |

#### EdgeADC Deployment Guide

12. 在这个页面上没有真正的必要去改变什么,但你会注意到它可以为你提供一个新的IP地址,用于访问EdgeADC 的管理界面。点击公共IP字段下的 "创建新的 "链接来做这件事。

| Public IP ① | (new) JayTest-ip | $\sim$ |
|-------------|------------------|--------|
|             | Create new       |        |

13. 一旦点击,你可以选择公共IP地址的规格。我们建议你将该IP地址设为静态地址。

| Create public IP address     | $\times$     |
|------------------------------|--------------|
|                              |              |
| Name *                       |              |
| JayTest-ip                   | $\checkmark$ |
| SKU * ①<br>Basic Standard    |              |
| Assignment<br>Dynamic Static |              |

14. 下一个部分是管理,如下图所示。在这个页面上不需要改变任何东西。

| Create a virtual mac                                  | nine                                                                                                 | × |
|-------------------------------------------------------|----------------------------------------------------------------------------------------------------|---|
| Basics Disks Networking                               | Management Advanced Tags Review + create                                                             |   |
| Configure monitoring and managem                      | nt options for your VM.                                                                              |   |
| Azure Security Center                                 |                                                                                                    |   |
| Azure Security Center provides unifie<br>Learn more 😅 | d security management and advanced threat protection across hybrid cloud workloads.                  |   |
| Your subscription is protected by                     | Azure Security Center basic plan.                                                                    |   |
| Monitoring                                            |                                                                                                    |   |
| Boot diagnostics ①                                    | Enable with managed storage account (recommended)     Enable with custom storage account     Disable |   |
| Enable OS guest diagnostics ①                         |                                                                                                    |   |
| Identity                                              |                                                                                                    |   |
| System assigned managed identity (                    |                                                                                                    |   |
| Azure AD                                              |                                                                                                    |   |
| Login with Azure AD 💿                                 |                                                                                                    |   |
| A This image does not support Log                     | in with Azure AD.                                                                                    |   |
| Review + create                                       | Previous Next : Advanced >                                                                           |   |
| crossilt com/halink/?Linktd=2027915                   |                                                                                                    |   |

15. 管理 "之后的部分是 "高级"。同样,不需要在这个页面上改变任何东西。

#### EdgeADC Deployment Guide

| Iome > Edgenexus EdgeADC - Advanced Load Balancer for Azure > Create a virtual machine …                                                                                                    | × |
|----------------------------------------------------------------------------------------------------|---|
| Basics Disks Networking Management Advanced Tags Review + create                                                                                                    |   |
| Add additional configuration, agents, scripts or applications via virtual machine extensions or cloud-init.                                                                                                    |   |
| Extensions                                                                                                    |   |
| Extensions provide post-deployment configuration and automation.                                                                                                    |   |
| Extensions ① Select an extension to install                                                                                                    |   |
| VM applications (preview)<br>VM applications contain application files that are securely and reliably downloaded on your VM after deployment. In addition to<br>the application files, an install and uninstall script are included in the application. You can easily add or remove applications on<br>your VM after create. Learn more of |   |
| Select a VM application to install Custom data                                                                                                    |   |
| Pass a script, configuration file, or other data into the virtual machine while it is being provisioned. The data will be saved on<br>the VM in a known location. Learn more about custom data for VMs G <sup>4</sup>                                                                                                    |   |
| Custom data                                                                                                    |   |
|                                                                                                    |   |
| Review + create < Previous Next: Tags >                                                                                                    |   |

- 16. *审查和创建*之前的最后一页是*标签*。如果你想给你的ADC VM添加标签,你可以在这里做。
- 17. 最后,你可以在最后的审查和创建阶段审查和创建ADC。

| Basics                                          | Disks                                                                                                    | Networking                                                                           | Management                                                                                 | Advanced                                                                 | Tags                                                   | Review + create                                                                                                    |
|-------------------------------------------------|----------------------------------------------------------------------------------------------------|--------------------------------------------------------------------------------------|--------------------------------------------------------------------------------------------|--------------------------------------------------------------------------|--------------------------------------------------------|----------------------------------------------------------------------------------------------------|
| TERMS                                           |                                                                                                    |                                                                                      |                                                                                            |                                                                          |                                                        |                                                                                                    |
| above; (t<br>same bill<br>informat<br>provide i | <ul> <li>authoriz</li> <li>authoriz</li> <li>freque</li> <li>ion with the</li> <li>rights for the</li> </ul> | e Microsoft to bil<br>ency as my Azure<br>ne provider(s) of t<br>third-party offerin | I my current payme<br>subscription; and (<br>the offering(s) for si<br>igs. See Azure Mark | ent method for<br>c) agree that M<br>upport, billing a<br>cetplace Terms | the fees a<br>licrosoft m<br>and other<br>for addition | associated with the offering(s), if any, with th<br>hay share my contact, usage and transaction<br>transactional activities. Microsoft does not<br>onal details. |
| Basics                                          |                                                                                                    |                                                                                      |                                                                                            |                                                                          |                                                        |                                                                                                    |
| Subscrip                                        | tion                                                                                                    |                                                                                      | Edgenexus                                                                                  | Azure                                                                    |                                                        |                                                                                                    |
| Resource                                        | group                                                                                                    |                                                                                      | (new) JayTe                                                                                | st_group_0419                                                            | 1105                                                   |                                                                                                    |
| Virtual m                                       | achine na                                                                                                    | ime                                                                                  | JayTest                                                                                    |                                                                          |                                                        |                                                                                                    |
| Region                                          |                                                                                                    |                                                                                      | East US                                                                                    |                                                                          |                                                        |                                                                                                    |
| Availabil                                       | ity option:                                                                                                  | 5                                                                                    | No infrastru                                                                               | icture redunda                                                           | ncy requir                                             | red                                                                                                    |
| Security                                        | type                                                                                                    |                                                                                      | Standard                                                                                   |                                                                          |                                                        |                                                                                                    |
| Image                                           |                                                                                                    |                                                                                      | BYOL Appli                                                                                 | cation Load Bal                                                          | ancer / Al                                             | DC - Gen1                                                                                                    |
| Size                                            |                                                                                                    |                                                                                      | Basic A2 (2                                                                                | vcpus, 3.5 GiB                                                           | memory)                                                |                                                                                                    |
| Authenti                                        | cation typ                                                                                                   | e                                                                                    | SSH public                                                                                 | key                                                                      |                                                        |                                                                                                    |
| Usernam                                         | ie                                                                                                    |                                                                                      | azureuser                                                                                  |                                                                          |                                                        |                                                                                                    |
|                                                 | name                                                                                                    |                                                                                      | JayTest_key                                                                                |                                                                          |                                                        |                                                                                                    |
| Key pair                                        |                                                                                                    |                                                                                      |                                                                                            |                                                                          |                                                        |                                                                                                    |

18. 然后,您将被要求下载并存储私钥对。请这样做,因为一旦创建了虚拟机,就不能再恢复和下载。

| Generate new key pair                    |                                                                                                    |  |  |  |  |  |
|------------------------------------------|----------------------------------------------------------------------------------------------------|--|--|--|--|--|
| 0                                        | An SSH key pair contains both a public key and a private key. <b>Azure doesn't store the private key</b> . After the SSH key resource is created, you won't be able to download the private key again. <u>Learn more</u> C <sup>4</sup> |  |  |  |  |  |
| Download private key and create resource |                                                                                                    |  |  |  |  |  |
| Return to create a virtual machine       |                                                                                                    |  |  |  |  |  |

19. 在下载之后, 你会看到与下面的页面类似的东西。

#### EdgeADC Deployment Guide

|   | Deployment is in progress |                                                                                                    |                |                                                                                            |         |                   |  |  |  |
|---|---------------------------|----------------------------------------------------------------------------------------------------|----------------|--------------------------------------------------------------------------------------------|---------|-------------------|--|--|--|
| Ē | De<br>Sul<br>Res          | Deployment name: CreateVm-jetnexus;etnexus-application-load-b<br>Subscription: Edgenexus Azure<br>Resource group: JayTest_group_04191105 |                | Start time: 4/19/2022, 12:16:23 PM<br>Correlation ID: 3bfe5a0a-481f-4a54-ba0c-e66b21bbc329 |         |                   |  |  |  |
| ^ | Dep                       | Deployment details (Download)                                                                                                    |                |                                                                                            |         |                   |  |  |  |
|   |                           | Resource                                                                                                    | Туре           |                                                                                            | Status  | Operation details |  |  |  |
|   | 0                         | JayTest                                                                                                    | Microsoft.Comp | pute/virtualMachines                                                                       | Created | Operation details |  |  |  |
|   | Ø                         | jaytest547                                                                                                    | Microsoft.Netw | rork/networkInterfaces                                                                     | Created | Operation details |  |  |  |
|   | Ø                         | JayTest_group_04191105-vnet                                                                                                    | Microsoft.Netw | rork/virtualNetworks                                                                       | ОК      | Operation details |  |  |  |
|   | Ø                         | JayTest-ip                                                                                                    | Microsoft.Netw | ork/publiclpAddresses                                                                      | ок      | Operation details |  |  |  |
|   | Ø                         | JayTest-nsg                                                                                                    | Microsoft.Netw | ork/networkSecurityGroups                                                                  | ОК      | Operation details |  |  |  |

#### 20. 一旦部署完成, 你将看到以下屏幕。

| 0      | Your deployment is complete                                                                                                    |                                                                                            |  |  |  |  |
|--------|----------------------------------------------------------------------------------------------------|--------------------------------------------------------------------------------------------|--|--|--|--|
| Ē      | Deployment name: CreateVm-jetnexus.jetnexus-application-load-b<br>Subscription: Edgenexus Azure<br>Resource group: JayTest_group_04191105 | Start time: 4/19/2022, 12:16:23 PM<br>Correlation ID: 3bfe5a0a-481f-4a54-ba0c-e66b21bbc329 |  |  |  |  |
| $\sim$ | <ul> <li>Deployment details (Download)</li> </ul>                                                                                         |                                                                                            |  |  |  |  |
| ^      | Next steps                                                                                                    |                                                                                            |  |  |  |  |
|        | Setup auto-shutdown Recommended                                                                                                    |                                                                                            |  |  |  |  |
|        | Monitor VM health, performance and network dependencies Recommended                                                                       |                                                                                            |  |  |  |  |
|        | Run a script inside the virtual machine Recommended                                                                                       |                                                                                            |  |  |  |  |
|        | Go to resource Create another VM                                                                                                    |                                                                                            |  |  |  |  |

- 21. 一旦部署完成, 你就可以去找资源了。
- **22.** 要测试ADC并对其进行配置,请使用浏览器访问以下网址。 <u>https://{ip.address}:27376</u>。
- 23. 这将弹出GUI登录。用户名和密码是: username: azureuserpassword: {**password.you.set**}。

注意:如果你需要在内部网络中添加额外的网络接口到EdgeADC,你可以使用网络部分进行,并将它们添加 到*系统>网络中*的ADC GUI。